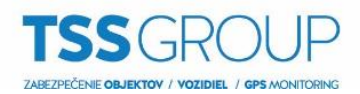

## Import a export seznamu lokalit z Avigilon klienta

1. Pro export serverů z klienta ve Windows povolte zobrazení skrytých souborů.

| 💻   🌛 🔜 🗧   Tento počítač                                         |                                                                                                    |                                                                                           |                                                                                                    | - 0      | ×    |
|-------------------------------------------------------------------|----------------------------------------------------------------------------------------------------|-------------------------------------------------------------------------------------------|----------------------------------------------------------------------------------------------------|----------|------|
| Soubor Počítač Zobrazení                                          |                                                                                                    |                                                                                           |                                                                                                    |          | -# 🕐 |
| ■ Podokno náhledu<br>Navigační ■ Podokno podrobností<br>podokno マ | Image: Střední ikony       Image: Malé ikony         Image: Seznam       Image: Podrobnosti         Image: Dlaždice       Image: Dlaždice | Řadit       Přidat sloupce ~         Přidat sloupce ~       Přizpůsobit všechny sloupce ( | Zaškrtávací políčka položek     Zaškrtávací políčka položek     Přípony názvů souborů     Skrýt vybrané     Skrýté položky | Možnosti |      |
| Podokna<br>📰 Dokumenty 🛪<br>💽 Obrázky 🖈                           | Rozložení                                                                                                    | Aktuální zobrazení                                                                        | Zobrazit či skrýt                                                                                                    |          |      |

- 2. Po zobrazení skrytých souborů přejděte do složky: C:\ProgramData\Avigilon\Client\Nodes\Nodes
- Ze složky Nodes si na USB klíč můžete zkopírovat soubor Nodes.dat pro přenesení serverů z klienta. Soubor Nodes.dat.bak je záložní soubor se servery.

| <mark>.   ♪ </mark>                                                                                  | brazení                                                         |                                                   |                                                                 |                                                                                                    |                          | - 0           | ×<br>^ 🕐 |
|----------------------------------------------------------------------------------------------------|-----------------------------------------------------------------|---------------------------------------------------|-----------------------------------------------------------------|----------------------------------------------------------------------------------------------------|--------------------------|---------------|----------|
| Navigační III Podokno náhledu<br>podokno v<br>Podokna                                                | I Podokno náhledu vigační Podokno podrobností Podokna Rozložení |                                                   | it podle ▼<br>sloupce ▼<br>sobit všechny sloupce<br>í zobrazení | <ul> <li>Zaškrtávací políčka položek</li> <li>Přípony názvů souborů</li> <li>Skryté položky</li> <li>Zobrazit či skrýt</li> </ul> | Skrýt vybrané<br>položky | Možnosti<br>T |          |
| ← → 👻 ↑ 📴 → Tento počítač → Místní disk (C:) → ProgramData → Avigilon → Client → Nodes → Nodes → 🗸 🖏 |                                                                 |                                                   |                                                                 |                                                                                                    |                          |               | N 🔎      |
| <ul> <li>★ Rychlý přístup</li> <li>Plocha</li> <li>★ Stažené soub #</li> <li>Bokumenty</li> </ul>    | ^<br>odes.dat<br>odes.dat.bak                                   | Datum změny<br>03.12.2018 9:37<br>03.12.2018 9:37 | Typ<br>Soubor DAT<br>Soubor BAK                                 | Velikost<br>1 kB<br>1 kB                                                                                                    |                          |               |          |

4. V případě, že chcete urychlit export serverů, nepokazíte nic ani tím, že zkopírujete kompletně celou složku **Client**, která obsahuje všechny potřebné soubory.

| <mark>.</mark>   <mark>.</mark> <del>.</del> ↓ Av<br>Soubor Domů          | vigilon<br>Sdílení | Zobrazení                                                                           |                             |                       |                        |                           |              | - 0                        | ×<br>^ (?) |
|---------------------------------------------------------------------------|--------------------|-------------------------------------------------------------------------------------|-----------------------------|-----------------------|------------------------|---------------------------|--------------|----------------------------|------------|
| Připnout k Ko<br>Rychlému přístupu                                        | pírovat V          | <ul> <li>➡ Vyjmout</li> <li>➡ Kopírovat cestu</li> <li>▼ Vložit zástupce</li> </ul> | Přesunout Kopírovat<br>do * | Odstranit Přejmenovat | Nová<br>Nová<br>složka | položka ▼<br>ný přístup ▼ | Vlastnosti   | Vybrat vše<br>Zrušit výběr |            |
|                                                                           | Schránka           | a                                                                                   | Usp                         | ořádat                | Nový                   |                           | Otevřít      | Vybrat                     |            |
| ← → v ↑ 📙 > Tento počítač > Místní disk (C:) > ProgramData > Avigilon 🗸 Č |                    |                                                                                     |                             |                       |                        | ✓ Ö Prohledat:            | A , <b>p</b> |                            |            |
| <b>.</b>                                                                  | ^                  | Název                                                                               |                             | Datum změny           | Тур                    | Velikost                  |              |                            |            |
| Rychlý přístup                                                            |                    | AdminPanel Logs                                                                     |                             | 12.12.2018 13:12      | Složka souborů         |                           |              |                            |            |
| Plocha                                                                    | *                  | Client                                                                              |                             | 03.12.2018 9:37       | Složka souborů         |                           |              |                            |            |
| 🖊 Stažené soub                                                            | *                  | Client Logs                                                                         |                             | 30.11.2018 11:31      | Složka souborů         |                           |              |                            |            |
| 🔮 Dokumenty                                                               | *                  | Daemon Logs                                                                         |                             | 12.12.2018 13:13      | Složka souborů         |                           |              |                            |            |
| 📰 Obrázky                                                                 | *                  | Gateway Logs                                                                        |                             | 12.12.2018 13:13      | Složka souborů         |                           |              |                            |            |

 Následně soubory přeneste do stejné složky v počítači, do kterého chcete nastavení a servery klienta přenést.

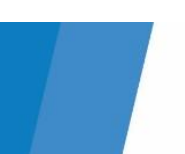